# VA-503+

# マザーボード ユーザーズマニュアル

文書番号 : 16409 改訂 : A3 日付 : 7, 1998 パートNo. : 25-10865-

# 目次

| 第1章 | 設定の手順                                  |    |
|-----|----------------------------------------|----|
|     | ジャンパー                                  | 1  |
|     | パスワードの解除:CPW                           | 2  |
|     | FLASH EPROMタイプの選択:EP1, EP2             | 2  |
|     | 電源タイプの選択:PWR                           | 3  |
|     | データ転送モードの選択:SRAM                       | 3  |
|     | DIMM周波数の設定:CLK4, SDRAM1                | 4  |
|     | システム周波数の設定:SDRAM2, SDRAM3              | 4  |
|     | CPU外部 (バス) 周波数の設定: CLK1, CLK2, CLK3    | 5  |
|     | 倍速モードの設定:FREQ1, FREQ2, FREQ3           | 6  |
|     | CPU電圧の設定                               | 6  |
| 第2章 | BIOS設定                                 |    |
|     | CMOS設定ユーティリティ CMOS Setup Utility       | 7  |
|     | 基本設定 Standard CMOS Setup               | 8  |
|     | ハードディスク設定 Hard Disk Configurations     | 8  |
|     | ソフトウェアのターボ速度 Software Turbo Speed      | 9  |
|     | 機能設定 BIOS Features Setup               | 9  |
|     | ハードウェア設定 Chipset Features Setup        | 12 |
|     | 省電力機能設定 Power Management Setup         | 16 |
|     | プラグ&プレイ・PCI設定 PNP/PCI Configuration    | 20 |
|     | BIOSの標準設定実行 Load BIOS Defaults         | 23 |
|     | Setupの標準設定実行 Load Setup Defaults       | 23 |
|     | デバイスの接続 Integrated Peripherals         | 23 |
|     | パスワードの設定 Supervisor/User Password      | 27 |
|     | IDEハードディスクの自動検出 IDE HDD Auto Detection | 29 |
|     | 設定の保存終了 Save and Exit Setup            | 30 |
|     | 設定の未保存と終了 Exit without Saving          | 30 |

# 第1章

# 設定の手順

このマザーボードは各ユーザのシステムに適応した設定ができるよう に、いくつかの変更可能なジャンパーがボード上に設置されています。 のステップに従い、コンピュータの組み立て及び設定を進めてくださ い。1) ジャンパーを設定します。2) RAMモジュールを装着します。3) CPUを装着します。4) 拡張カードを装着します。5) 装置を接続しま す。6) BIOS機能を設定します。7) ソフトウェアを設定します。

注意:このマザーボードをケースに設置する際に、電気ドリルを使用する場合は静電気防止リストを着用してください。チップのピンに損傷を与えないために推奨するトルクは5.0~8.0 kg/cmです。

### ジャンパー

ジャンパーはシステムの操作モードを選択するためのものです。ジャン パーを設定するには、設定にしたがいジャンパーピンに金属の導体を持 つ黒いキャップをかぶせます。このキャップをピンにかぶせた状態をジ ャンパーをショートするといいます。本書で説明するジャンパーのタイ プは以下の通りです。

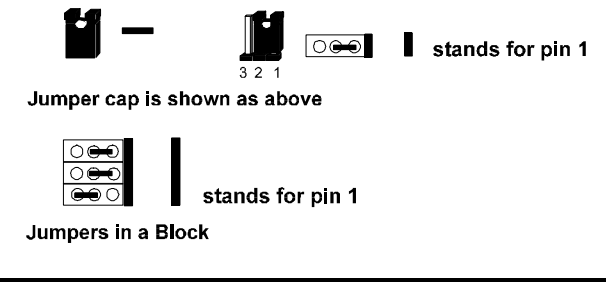

**注意:**本書に記載されていない設定はしないでください。ジャンパを間違って設定しますと、システムが正しく作動しなくなる場合があります。

#### パスワードの解除:CPW

このジャンパーで、パスワードの設定を有効または無効にします。パス ワードを忘れた場合は次の手順でパスワードを解除できます。(1). コン ピュータの電源を落とします。(2). このジャンパーにキャップをかぶせ てショートさせます。(3). コンピュータに電源を投入します。(4). ブー ト時にDeleteキーを押してBIOS Setupを起動し、新しいパスワードを入 力してください。(5). コンピュータの電源を落とします。(6). ジャンパ ーキャップを外します。(7). 再度コンピュータに電源を投入すると新し いパスワードが有効になります。

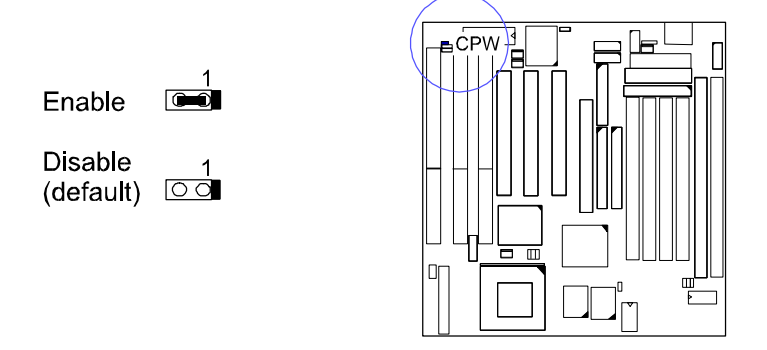

#### FLASH EPROM タイプの選択: EP1, EP2

この2つのジャンパーで、Flash EPROMチップのタイプを選択できます。 このジャンパー設定は、このボードの製造上のデフォルト値に設定され ています。マザーボードに装着されているFlash ROMのタイプを確認す る場合は、チップのステッカーをはがして確認してください。

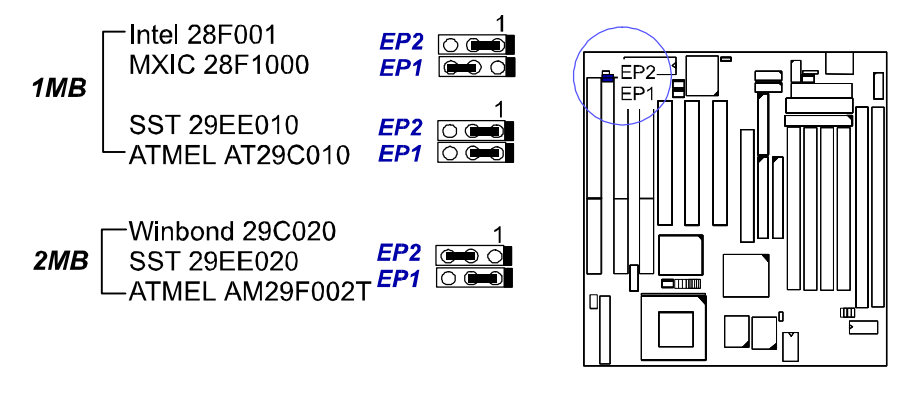

#### 設定の手順

### 電源タイプの選択:PWR

このジャンパーで、電源のタイプをATまたはATXに設定します。マザ ーボード上に1種類の電源コネクタしか設置されていない場合は、この ジャンパーは製造時に接続されます。

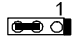

ATX Power Supply AT Power Supply with Remote Feature

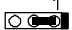

AT Power Supply without Remote Feature (default)

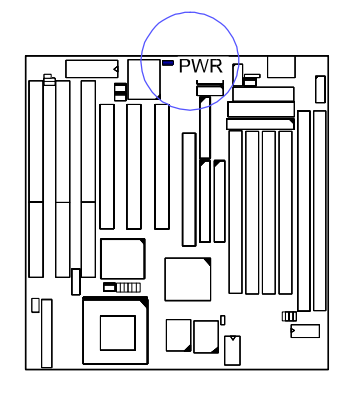

### データ転送モードの選択: SRAM

このジャンパーでCPUがSRAMにデータを転送する方法(読込み・書き込み)を選択します。CyrixまたはIBM CPUを使用する場合は、2-3 pinのペアに設定します。この機能のより詳しい設定方法については「BIOS設定」の「Linear Burst」の項目を参照してください。

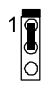

Intel Burst (default) For Intel, AMD, Cyrix, IBM CPUs

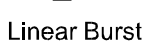

For Cyrix, IBM CPUs

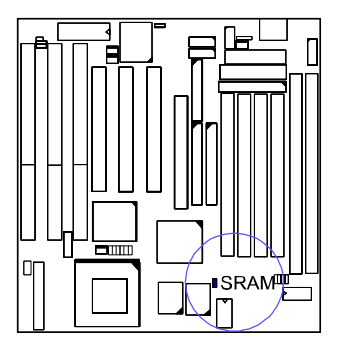

3

# DIMM周波数の設定: CLK4, SDRAM1 システム周波数の設定:SDRAM2, SDRAM3

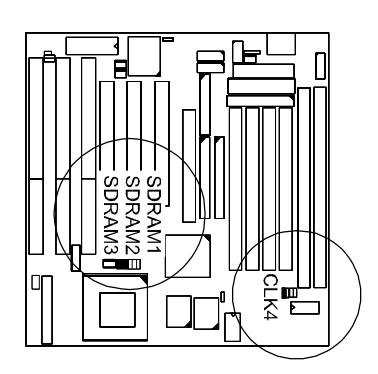

| DIMM<br>Freq.<br>External<br>Freq. | <b>PC-100</b><br>-6ns, -7ns, -8ns                                                  | <b>Non PC-100</b><br>-8ns, -10ns, -12ns, above                                                                                                    |
|------------------------------------|------------------------------------------------------------------------------------|----------------------------------------------------------------------------------------------------|
| 100MHz                             | SDRAM3 (2010)<br>SDRAM2 (2010)<br>SDRAM1 (2010)<br>CLK4 (2010)                     | SDRAM3 20 C                                                                                                    |
| 83MHz                              | SDRAM3 (200)<br>SDRAM3 (200)<br>SDRAM1 (200)<br>CLK4 (000)                         | SDRAM3 (0.00<br>SDRAM3 (0.00<br>SDRAM |
| 75MHz                              | SDRAM3 (COLOR<br>SDRAM2 (COLOR<br>SDRAM1 (COLOR<br>SDRAM1 (COLOR<br>CLK4 (COLOR    | SDRAM13 (Control of the control of the control of t                                                                                                    |
| 66MHz                              | SDRAM3 (100 c)<br>SDRAM2 (100 c)<br>SDRAM1 (100 c)<br>SDRAM1 (100 c)<br>CLK4 (0 c) | SDRAM1 CONTRACT<br>SDRAM1 CONTRACT<br>SDRAM1 CONTRAC                                                                                           |

\* set for stable performance; \*\*set for high performance, but some SDRAM may make the system unstable.

#### 設定の手順

| DIMM<br>Freq.<br>External<br>Freq. | <b>PC-100</b><br>-6ns, -7ns, -8ns | Non PC-100<br>-8ns, -10ns, -12ns, above  |
|------------------------------------|-----------------------------------|------------------------------------------|
| 124MHz                             | N/A                               | SDRAM3                                   |
| 112MHz                             | N/A                               | SDRAM3                                   |
| 95MHz                              | SDRAM3                            | SDRAM3 (m 1<br>SDRAM3 (m 1<br>SDRAM1 OCT |

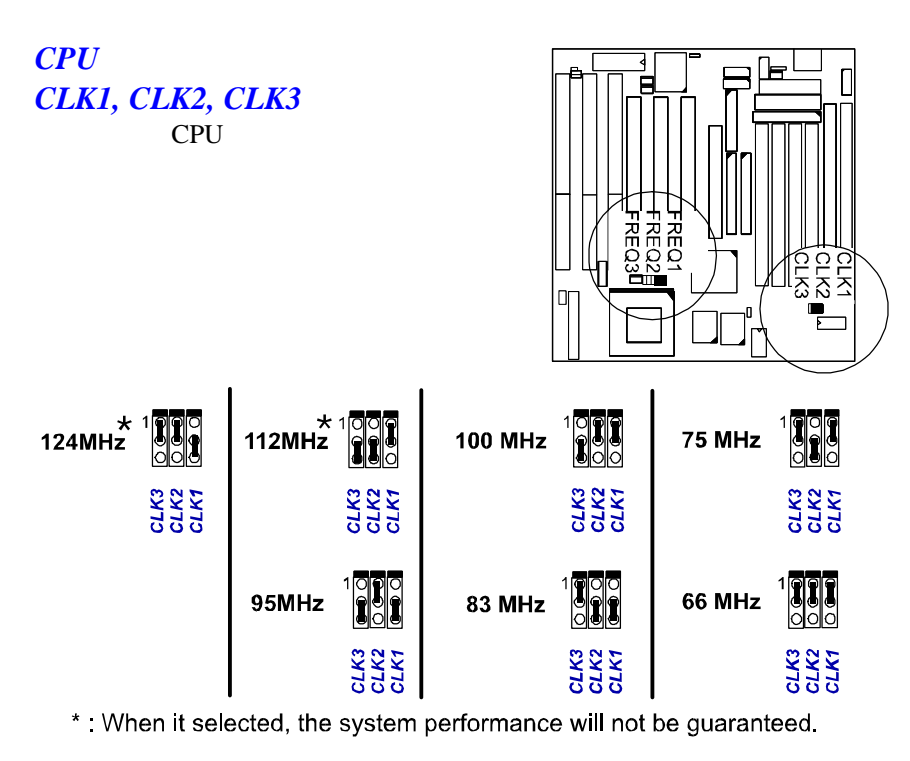

### 倍速モードの設定: FREQ1, FREQ2, FREQ3

これら3つのジャンパーは、CPUの内部周波数と外部クロックとの比率の組み合わせで設定します。

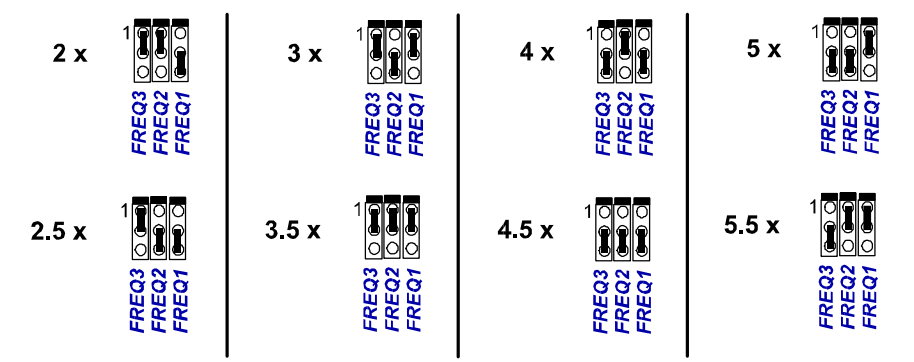

# **CPU電圧の設定**

このマザーボードでサポートされているCPU電圧(内部電圧)は以下の 通りです。

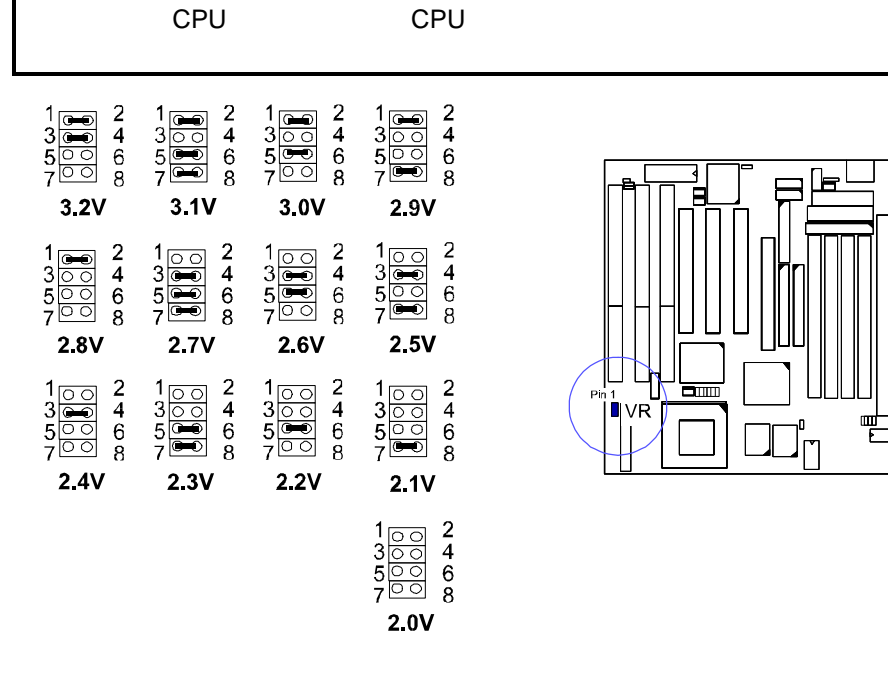

6

# 第2章

# BIOS設定

このマザーボードは、システムのROM設定情報を含むAward BIOSチッ プを使用しています。このBIOSチップは、CPUとその他ボード上の構成 部品とのインターフェースの役割を担っています。この章では設定プロ グラムに含まれる情報と、お使いのPCシステムの構成に合わせた設定 方法を説明します。

# CMOS設定ユーティリティ CMOS Setup Utility

| ROM PCI/ISA BIOS (2A5LEF09)<br>CMOS SETUP UTILITY<br>AWARD SOFTWARE, INC. |                                         |  |  |  |  |
|---------------------------------------------------------------------------|-----------------------------------------|--|--|--|--|
| STANDARD CMOS SETUP                                                       | INTEGRATED PERIPHERALS                  |  |  |  |  |
| BIOS FEATURES SETUP                                                       | SUPERVISOR PASSWORD                     |  |  |  |  |
| CHIPSET FEATURES SETUP                                                    | USER PASSWORD                           |  |  |  |  |
| POWER MANAGEMENT SETUP IDE HDD AUTO DETECTION                             |                                         |  |  |  |  |
| PNP/PCI CONFIGURATION                                                     | PNP/PCI CONFIGURATION SAVE & EXIT SETUP |  |  |  |  |
| LOAD BIOS DEFAULTS EXIT WITHOUT SAVING                                    |                                         |  |  |  |  |
| LOAD SETUP DEFAULTS                                                       |                                         |  |  |  |  |
| Esc: Quit                                                                 | ++→+ : Select Item                      |  |  |  |  |
| F10: Save & Exit Setup (Shift)F2 : Change Color                           |                                         |  |  |  |  |
| Time, Date, Hard Disk Type                                                |                                         |  |  |  |  |

システムBIOSに書き込まれている設定プログラムはCMOS RAMに保存 されています。この設定プログラムでマザーボードの構成に関する設定 を調整できます。このプログラムはユーザがシステム構成やバックアッ プバッテリーを変更したり、システムが構成上のエラーを検出し、ユー ザに設定プログラムを起動することを要求したときに実行されます。 「矢印」キーで選択して、「Enter」キーでプログラムを実行してください。

7

## 基本設定 Standard CMOS Setup

|                                                                                                    |                | ROM<br>ST.<br>AW | PCI/ISA<br>ANDARD<br>/ARD SO | BIOS (2A5LE<br>CMOS SET<br>FTWARE, IN    | EF09)<br>UP<br>NC.                      |                                |      |
|----------------------------------------------------------------------------------------------------|----------------|------------------|------------------------------|------------------------------------------|-----------------------------------------|--------------------------------|------|
| Date (mm:dd:yy) : Tue, Feb. 3<br>Time (hh:mm:ss) : 15:37:55                                                            | 8 1998         |                  |                              |                                          |                                         |                                |      |
| HARD DISKS TYPE S                                                                                                    | SIZE (         | CYLS             | HEAD                         | PRECOMP                                  | LANDZ                                   | SECTOR                         | MODE |
| Primary Master : Auto                                                                                                  | 0              | 0                | 0                            | 0                                        | 0                                       | 0                              | Auto |
| Primary Slave : Auto                                                                                                   | 0              | 0                | 0                            | 0                                        | 0                                       | 0                              | Auto |
| Secondary Master : Auto                                                                                                | 0              | 0                | 0                            | 0                                        | 0                                       | 0                              | Auto |
| Secondary Slave : Auto                                                                                                 | 0              | 0                | 0                            | 0                                        | 0                                       | 0                              | Auto |
| Drive A : 1.44M, 3.5 in.<br>Drive B : None<br>Floppy 3 Mode Suuport: Disabl<br>Video : EGA/VGA<br>Halt On : All Errors | ed             |                  |                              | Base M<br>Extended<br>Other M<br>Total M | lemroy:<br>Meory:<br>lemory:<br>lemory: | 640K<br>7168K<br>384K<br>8192K |      |
| Esc: Quit<br>F1 : Help                                                                                                 | t+→<br>(Shift) | + :<br>F2 :      | Select It<br>Change          | em<br>Color                              | PU/PD                                   | /+/- : Mo                      | dify |

Standard CMOS設定画面が上図のように表示されます。それぞれの項目 で1つ以上の設定ができます。システムメモリについてはBIOSが自動 的にサイズを認識するので特に設定する必要はありません。「矢印」キー で項目をハイライト表示し、「PgUp」または「PgDn」キーで設定値を選択 してください。

### ハードディスク設定Hard Disk Configurations

TYPE: それぞれの項目について、ディスクドライブの任意の値を「1~45」の中から選択します。マニュアルで値を設定する場合は「User」を選択し、HDD自動認識機能を利用するには、「Auto」を選択します。

SIZE: ハードディスクの容量を表示します。単位はメガバイトです。

CYLS: ハードディスクのシリンダー数を表示します。

HEAD: ハードディスクドライブの読み出し及び書き込み(read/write) の設定をします。

PRECOMP: ハードディスクドライブが書き込むタイミングを変更す るときのシリンダー数を設定します。

LANDZ: ハードディスクドライブヘッド(read/write)が待避するシリンダー数の位置を設定します。

SECTOR: ハードディスクの各トラックに定義されるセクターの数を 設定します。

MODE: HDDの転送モードの自動設定には「Auto」を選択してくださ い。使用するハードディスクが、LBA modeをサポートしている場合 は、「LBA」または「Large」を選択してください。使用するハード ディスクのシリンダーが1024以上で、LBA機能をサポートしていな い場合は、必ず「Large」を選択してください。ハードディスクが 1024以下のシリンダー数しかサポートしていない場合は「Normal」 を選択してください。

#### Floppy 3 Mode Support

この項目で3.5" (1-2MB) NEC 9801<sup>™</sup>フロッピードライブのインスト ールが可能です。 設定: Both, Disabled (ディフォルト), Drive A, Drive B

#### ソフトウェアのターボ速度Software Turbo Speed

Software Turbo Speed機能で、DOSのゲームスピードなどを調整する ことができます。フロントパネルのTurbo Speed Buttonを押す代わり に、「Alt」、「Ctrl」、「+」の3つのキーを同時に押すと、Turbo Speed機能を有効にし、「Alt」、「Ctrl」、「-」の3つのキーを同 時に押すと、この機能は解除されます。

# 機能設定 BIOS Features Setup

| ROM PCI/ISA BIOS (2A5LEF09)<br>BIOS FEATURES UTILITY<br>AWARD SOFTWARE, INC.                                                                                                    |                                                                                                    |  |  |  |  |  |
|----------------------------------------------------------------------------------------------------|----------------------------------------------------------------------------------------------------|--|--|--|--|--|
| Virus Warning Disabled   Detect Boot Virus By Trend Enabled   CPU Internal Cache Enabled   External Cache Enabled   Quick Power On Self Test Enabled   Boot From LAN First Enabled   Boot Sequence (LS120/ZIP100): A, C, SCSI   Boot Up Flopy Seek Enabled   Boot Up NumLock Status On   Gate A20 Option Fast   Tynematic Rate Setting Disabled                                                                                                    | Video BIOS Shadow : Enabled<br>C8000 - CBFFF Shadow : Disabled<br>CC000 - CFFFF Shadow : Disabled<br>D0000 - D3FFF Shadow : Disabled<br>D4000 - D7FFF Shadow : Disabled<br>D8000 - D8FFF Shadow : Disabled<br>DC000 - DFFFF Shadow : Disabled |  |  |  |  |  |
| Typematic Rate (Char/Sec)   :   :   Disabled     Typematic Delay (Msec)   :   250   :   :   :   :   :   :   :   :   :   :   :   :   :   :   :   :   :   :   :   :   :   :   :   :   :   :   :   :   :   :   :   :   :   :   :   :   :   :   :   :   :   :   :   :   :   :   :   :   :   :   :   :   :   :   :   :   :   :   :   :   :   :   :   :   :   :   :   :   :   :   :   :   :   :   :   :   :   :   :   :   :   :   :   :   :   :   :   :   :   :   :   :   : <td:< td="">   :   <td:< td=""></td:<></td:<> | Esc: Quit t+++ : Select Item<br>F1 : Help PU/PD/+/- : Modify<br>F5 : Old Values (Shift)F2 : Color<br>F6 : Load BIOS Defaults<br>F7 : Load Setup Defaults                                                                                      |  |  |  |  |  |

#### Virus Warning

有効設定(Enable)で、第1ハードディスクのマスターブートセクター とDOSプートセクターでウィルスの検索をします。 設定: Enabled, Disabled (ディフォルト)

#### Detect Boot Virus By Trend

ブート時に第1ハードディスクドライブのブートセクタ内のウイル ス検出機能を有効にします。 設定: Enabled (ディフォルト), Disabled

#### **CPU Internal Cache**

有効設定(Enabled)で、システムのパフォーマンスを向上させます。 トラブルシューティングやテストのときには無効(Disabled)に設定し てください。 設定: Enabled (ディフォルト), Disabled

#### **External Cache**

有効設定(Enabled)で、 オプションのSRAMキャッシュをサポートします。ソフトウェアを実行してシステムが不安定になったときなどに、キャッシュを無効にすることができます。 設定: Enabled (ディフォルト), Disabled

#### Quick Power On Self Test

有効設定(Enabled)で、BIOSの拡張メモリテストを省略します。 設定: Enabled (ディフォルト), Disabled

#### Boot From LAN First

LANを介してリモートサーバーからシステムをブートできるように 設定します。 設定: Enabled (ディフォルト), Disabled

#### Boot Sequence (LS120/ZIP100)

選択した順序でディスクドライブのオペレーティングシステムを優 先的に起動することができます。 設定: A, C, SCSI (ディフォルト); C, A, SCSI; C, CDROM, A; CDROM, C, A; D, A, SCSI; E, A, SCSI; F, A, SCSI; SCSI, A, C; SCSI, C, A; C

Only; LS/ZIP, C

#### Boot Up Floppy Seek

有効設定(Enabled)で、長めのシークコマンドを利用してBIOSがフロ ッピーディスクドライブのテストを実行します。 設定: Enabled (ディフォルト), Disabled

#### Boot Up Numlock Status

有効設定(On)で、システムの起動時に自動的にNum Lock機能が実行 されます。 設定: On (ディフォルト), Off

#### Gate A20 Option

「Fast」に設定すると、Protectedモードのとき反応が速くなります。 設定: Fast (ディフォルト), Normal

#### **Typematic Rate Setting**

タイプマティック (Typematic) とは、キーボードのキーを押し続けた とき、キーを放すまで繰り返し同じ文字が入力される機能のことで す。「Enabled」でこのタイプマティックのリピートスピードの設定 を変更できます。 設定: Disabled (ディフォルト), Enabled

#### Typematic Rate (Chars/Sec)

キーを押し続けたときに入力される文字のリピートスピードを変更 します。 設定:6(ディフォルト),8,10,12,15,20,24,30

#### Typematic Delay (Msec)

文字がリピート入力されるまでの間隔を設定します。 設定: 250 (ディフォルト), 500, 750, 1000 (ミリ秒)

#### **Security Option**

システムのセキュリティーレベルの設定をします。 設定: Setup (ディフォルト), System

#### OS Select For DRAM > 64MB

オペレーティングシステム(OS)がOS/2の場合は、「OS2」を選択し てください。それ以外は、ディフォルト設定の「Non-OS2」にして ください。設定: Non-OS2 (ディフォルト), OS2

#### Video BIOS Shadow

有効設定(Enabled)で、拡張ビデオカードのVideo ROMコードをシステムメモリにコピーし、処理速度を向上することができます。 設定: Enabled (ディフォルト), Disabled

#### C8000-CBFFF to DC000-DFFFF Shadow

有効設定(Enabled)で拡張カードのBIOS ROMコードをシステムメモリ にコピーし、処理速度を向上することができます。同時に、拡張カ ードのパフォーマンスも向上できることがありますが、拡張カード のBIOS ROMコードがシャドウされている場合は、正常に機能しな いこともあります。正しい選択をするためには、各拡張カードの持 つBIOS ROMのメモリアドレスの範囲を確認する必要があります。 設定: Enabled, Disabled (ディフォルト)

# ハードウェア設定Chipset Features Setup

| ROM PCVISA BIOS (245LEF09)<br>CMOS SETUP UTILITY<br>CHIPSET FEATURES SETUP                                                                                                    |                                                                                                    |                                                                                                    |  |  |  |
|----------------------------------------------------------------------------------------------------|----------------------------------------------------------------------------------------------------|----------------------------------------------------------------------------------------------------|--|--|--|
| Video BIOS Cacheable<br>System BIOS Cacheable<br>Memory Hole At 15M Addr.<br>DRAM Page-Mode<br>Sustained 3T Write<br>Cache Pipeline<br>DRAM Read Pipeline<br>Read Around Write<br>Memory ECC Check               | : Enabled<br>: Disabled<br>: Disabled<br>: Enabled<br>: Enabled<br>: Enabled<br>: Enabled<br>: Enabled<br>: Disable | Spread Spectrum Modulated : Enabled                                                                                                    |  |  |  |
| Bank 0/1 DRAM Timing<br>Bank 2/3 DRAM Timing<br>Bank 4/5 DRAM Timing<br>SDRAM Cycle Length<br>SDRAM Bank Interleave<br>SDRAM MD-to-HD Pop + 1T<br>SDRAM Sustain 4T Cycle<br>Aperture Size<br>AGP-2X Mode Support | : Fast<br>: Fast<br>: Fast<br>: Disabled<br>: Enabled<br>: Disabled<br>: 64M<br>: Enabled                           | Esc: Quit +∔ → + : Select Item<br>F1 : Help PU/PD/+/- : Modify<br>F5 : Old Values (Shift)F2 : Color<br>F6 : Load BIOS Defaults<br>F7 : Load Setup Defaults |  |  |  |

#### Video BIOS Cacheable

有効設定(Enabled)で、DRAMやROMでの処理を鈍化させないため に、SRAMからのビデオBIOSコードの使用を可能にします。 設定: Enabled (ディフォルト), Disabled

#### System BIOS Cacheable

有効設定(Enabled)で、キャッシュコントローラーが動作していると きROM領域F000H-FFFFHはキャッシュ可能になります。 設定: Disabled (ディフォルト), Enabled

#### Memory Hole At 15M Addr.

システムメモリの特定領域を特別なISAカード用に確保することがで きます。詳細はカードの説明書をお読みください。無効設定 (Disabled)で、プロセッサが14~16MB(または15~16MB)の領域にア クセスするとき、14MB(または15MB)の領域はDRAMサイクルとして 扱われます。

設定: 15M-16M, 14M-16M, Disabled (ディフォルト)

#### **DRAM Page-Mode**

DRAMが同じページ(RAS)へアクセスするとき、CASを再送信する時 間を節約してシステムのパフォーマンスを向上させます。 設定: Enabled (ディフォルト), Disabled

#### Sustained 3T Write

有効設定(Enabled)で、CPUが強制的に3クロックでメモリの書き込み を実行します。 設定: Enabled (ディフォルト), Disabled

#### **Cache Pipeline**

有効設定(Enabled)で、CPUとキャッシュメモリ間の読み出し/書き 込み(read/write)のスピードを高速にします。 設定: Enabled (ディフォルト), Disabled

#### **DRAM Read Pipeline**

有効設定(Enabled)で、メモリモジュールからキャッシュメモリへの データ読込みのスピードを高速にします。 設定: Enabled (ディフォルト), Disabled

#### **Read Around Write**

この機能は、有効 (Enabled) にしておくとデータの読込みに関する パフォーマンスを高速にします。 設定: Enabled (ディフォルト), Disabled

#### Memory ECC Check

RAMモジュールがECC機能に対応しているときは「Enabled」に設定 してください。 設定: Enabled, Disabled (ディフォルト)

#### Linear Burst

Cyrix/IBM CPUを装着すると、CPUからSRAMへのデータ転送モード(読込み/書き込み)の設定が表示されます。Cyrix CPUを使用するときは「Enabled」に、Intel CPUまたはAMD-K6 CPUを使用するときは、ディフォルト値「Disabled」に設定してください。設定の詳細は第1章の「SRAM」の項目を参照してください。

#### Bank 0/1 DRAM Timing;

Bank 2/3 DRAM Timing; Bank 4/5 DRAM Timing; この機能で、DRAMの読み出し/書き込み(read/write)スピードの選択 が可能です。 設定: Fast (ディフォルト), Normal, Turbo

#### SDRAM Cycle Length

SDRAM DIMMを使用しているときにのみBIOSの自動検出機能によ り、この項目が表示されます。使用中のDRAM DIMMのCAS latency が2の場合は 2」に設定して、システムパフォーマンスを向上させて ください。使用中のSDRAM DIMMのCAS latencyが3の場合は、デ イフォルト設定の「3」のままにしてください。 設定: 2,3 (ディフォルト)

#### **SDRAM Bank Interleave**

SDRAM DIMMを使用しているときにのみBIOSの自動検出機能により、この項目が表示されます。DIMMがより高速なデータ送信に対応している場合、2Bankか4Bankを選択することができます。DIMM が対応しているバンクの数はDIMMの説明書かメーカーの規格書に記載されています。

設定: Disabled (ディフォルト), 2 Bank, 4 Bank

#### SDRAM MD-to-HD Pop + 1T

有効設定(Enabled)で、システムの安定性と互換性を向上させるために、SDRAMからCPUへのデータ転送に必要な時間に1Tが追加されます。

設定: Enabled (ディフォルト), Disabled

#### SDRAM Sustain 4T Cycle

SDRAMの書き込みサイクルのタイミングを設定します。 設定: Disabled (ディフォルト), Enabled

#### **Aperture Size**

AGPに使用されるメインメモリのフレームサイズを設定します。 設定: 4, 8, 16, 32, 64MB (ディフォルト)

#### AGP-2X Mode Support

AGPアドインカードが実装されているとき、AGPモードを1xか2xに 設定できます。ただし、AGPカードが1xモードしかサポートしてい ないときに「Enabled」に設定すると、システムは自動的に1xモード に設定されます。 設定: Enabled (ディフォルト), Disabled

#### Spread Spectrum Modulated

この機能を使って S pread SpectrumをCenter Spreadタイプにするか、 Down Spreadタイプにするかを設定します。 設定: Enabled (ディフォルト), Disabled

# 省電力機能設定 Power Management Setup

# ATパワーサプライが装着されている場合:

| ROM PCI/ISA BIOS (245LEF09)<br>POWER MANAGEMENT SETUP<br>AWARD SOETWARE                                                                                                    |                                                                                                    |  |  |  |
|----------------------------------------------------------------------------------------------------|----------------------------------------------------------------------------------------------------|--|--|--|
| Power Management : Disable<br>PM Control by APM : Yes<br>Video Off Option : Suspend ->Off<br>Video Off Method : DPMS Support<br>MODEM Use IRQ : NA                                         | IRQ3 (COM2) : Primary<br>IRQ4 (COM1) : Primary<br>IRQ5 (LPT2) : Primary<br>IRQ7 (LPT1) : Primary                                                                                                    |  |  |  |
| ** PM Timers **<br>HDD Power Down : Disable<br>Doze Mode : Disable<br>Suspend Mode : Disable<br>** PM Events **<br>VGA I/O & MEMORY : OFF<br>LPT & COM I/O : LPT/COM<br>HDD & FDD I/O : ON | IRQ3 (LPT1) : Frinkly<br>IRQ3 (IRC Alarm) : Disabled<br>IRQ9 (IRQ2 Redir) : Disabled<br>IRQ10 (Reserved) : Disabled<br>IRQ11 (Reserved) : Disabled<br>IRQ12 (PS/2 Mouse) : Primary<br>IRQ14 (Hard Disk) : Primary<br>IRQ15 (Reserved) : Disabled |  |  |  |
|                                                                                                    | Esc: Quit t++++: Select Item<br>F1 : Help PU/PD/+/- : Modify<br>F5 : Old Values (Shift)F2 : Color<br>F6 : Load BIOS Defaults<br>F7 : Load Setup Defaults                                                                                         |  |  |  |

# ATXパワーサプライが装着されている場合:

|                                                                                                    | ROM PCI/IS<br>POWER MA<br>AWARD S                                                                                                    | SA BIOS (2A5LEF09)<br>INAGEMENT SETUP<br>SOFTWARE, INC.                                                                                                    |
|----------------------------------------------------------------------------------------------------|----------------------------------------------------------------------------------------------------|----------------------------------------------------------------------------------------------------|
| Power Management<br>PM Control by APM<br>Video Off Option<br>Video Off Option<br>MODEM Use IRQ<br>** PM Time<br>HDD Power Down<br>Doze Mode<br>Suspend Mode<br>** PM Event<br>VGA I/O & MEMORY<br>LPT & COM I/O<br>HDD & FDD I/O<br>Resuem by Ring & LAN | : Disable<br>: Yes<br>: Suspend ->Off<br>: DPMS Support<br>: NA<br>: NA<br>: Disable<br>: Disable<br>: Disable<br>: Disable<br>: S **<br>: OFF<br>: LPT/COM<br>: ON<br>: Enabled | Soft-Off by PWR-BTTN : Delay 4 Sec.<br>IRQ3 (COM2) : Primary<br>IRQ4 (COM1) : Primary<br>IRQ5 (LPT2) : Primary<br>IRQ7 (LPT1) : Primary<br>IRQ8 (RTC Alarm) : Disabled<br>IRQ9 (IRQ2 Redir) : Disabled<br>IRQ10 (Reserved) : Disabled<br>IRQ11 (Reserved) : Disabled<br>IRQ12 (PS/2 Mouse) : Primary<br>IRQ15 (Reserved) : Disabled<br>IRQ15 (Reserved) : Disabled |
| RTC Alarm Resuem                                                                                                    | : Disabled                                                                                                    | F1 : Help PU/PD/+/- : Modify<br>F5 : Old Values (Shift)F2 : Color<br>F6 : Load BIOS Defaults<br>F7 : Load Setup Defaults                                                                                                    |

#### **Power Management**

省電力機能の調整ができます。DIsabled」に設定すると、一般的な省電 力機能の設定を無効にします。USer Defined」設定で、省電力機能のマ ニュアル設定ができます。MIN Saving」は各設定時間を最小値に、 MAX Saving」は最大値に設定します。

設定: Disable (ディフォルト), User Define, MIN Saving, MAX Saving

#### PM Control by APM

APM (Advanced Power Management)機能を利用しない場合は、 「No」を選択してください。「Yes」の選択で、待機モード (Doze)、スタンバイモード (Standby)、サスペンドモード (Suspend) に移行する前に、APM機能実行まで待機したままの状態になりま す。APMが装着されている場合は、すべてのタスクが終了した後に システムが省電力モードに移行するよう管理します。 設定: No, Yes (ディフォルト)

#### Video Off Option

ディスプレイの省電力モードを選択します。「Suspend - Off」で は、サスペンドモードに移行したとき、ディスプレイ表示がオフに なります。「All Modes - Off」では、待機モードまたはサスペンドモ ードに移行したとき、ディスプレイ表示がオフになります。 「Always On」では、システムが待機モードまたはサスペンドモー ドに移行してもディスプレイ表示をスタンバイモードの状態に維持 します。

設定: Suspend - Off (ディフォルト), All Modes - Off, Always On

#### Video Off Method

ディスプレイの省電力モードへの移行方法を設定します。「V/H SYNC+Blank」では、ビデオカードから発信される水平(H-Sync)、 垂直(V-Sync)同期信号を落として、ディスプレイ表示をブランクに します。「DPMS」では、DPMS (Display Power Management Signaling function)規格のビデオカード自身が制御してディスプレイ 表示をブランクにします。「Blank Screen」では、表示信号を落と してディスプレイ表示をブランクにします。

設定: V/H SYNC+Blank, DPMS Support (ディフォルト), Blank Screen

#### MODEM Use IRQ

モデムの指定するIRQ番号に合わせて、利用できるIRQを変更できま す。

設定: NA (ディフォルト), 3, 4, 5, 7, 9, 10, 11

#### HDD Power Down

無効設定(Disabled)で、ハードディスク ドライブ(HDD)のモーターを オフにします。 ¶ Min..15Min」の設定は、HDDが省電力モードに移 行する前のHDDアイドルタイムを定義します。

When Suspend」の設定は、システムがサスペンドモードに移行した ときにHDDのモーターをオフにします。 ¶ Min..15Min」と When Suspend は同時に実行されません。省電力モード中のHDDへアクセス するとHDDは通常モードに回復します。

設定: Disable (ディフォルト), 1 Min..15 Min, When Suspend

#### Doze Mode

無効設定(Disabled)で、待機モードに移行しなくなります。待機モードに移行するまでのアイドルタイムの設定が可能です。 設定: Disabled (ディフォルト), 1, 2, 4, 8, 12, 20, 30, 40 Min, 1 Hr

#### Suspend Mode

無効設定(Disabled)で、サスペンドモードに移行しなくなります。サ スペンドモードに移行するまでのアイドルタイムの設定が可能で す。

設定: Disabled (ディフォルト), 1, 2, 4, 8, 12, 20, 30, 40 Min, 1 Hr

#### VGA I/O & MEMORY

有効設定(ON)で、VGA機能を利用していないと判断したとき、省電 カタイマーが稼動します。「OFF」の選択では、VGAが稼動してな い時でもこの機能は無効になります。 設定: OFF (ディフォルト), ON

#### LPT & COM I/O

「LPT/COM」で、LPTとCOMポートが利用されていないと判断され たとき、省電力タイマーが稼動します。「LPT (COM)」で、 LPT(COM)ポートが利用されていないと判断されたとき、省電力タ イマーが稼動します。「NONE」でこの機能は無効になります。 設定: LPT/COM (ディフォルト), LPT, COM, NONE

#### HDD & FDD I/O

有効設定(ON)で、HDDとFDDが作動していないとき、省電力タイマ ーが稼動します。 OFF」でこの機能は無効になります。 設定: OFF, ON (ディフォルト)

#### Resume by Ring & LAN

ATXまたはAT電源を装着すると、この機能を利用できます。モデム を利用した電話によるリモートコントロールで、システムは電源オ フの状態からオンになります。 設定: Enabled (ディフォルト), Disabled

#### **RTC Alarm Resume**

ATX電源を装着してこの項目を有効設定(Enabled)にすると、タイマー設定により電源オフ状態からオンになります。 設定: Enabled, Disabled (ディフォルト)

#### Date (MM:DD) Alarm

この機能はRTC Alarm Resume From Soft Offが「Enabled」に設定され ているとき、アラームを起動する日にちを設定します。 設定: 0: 0 (ディフォルト). MM (*month*) - 0. 1,.., 12; DD (*day*) - 0, 1..31

#### Time (hh:mm:ss) Alarm

ATX電源が装着されていて、RTC Alarm Resumeが「Enabled」に設定 されているとき、アラームを起動する時間を設定します。 設定: 0: 0 (ディフォルト). hh (*hour*) - 0, 1, 2,.., 23; mm (*minute*) - 0, 1, 2,...59; ss (*second*) - 0, 1, 2....59

#### Soft-Off by PWR-BTTN

ATX電源を利用したときに有効になる設定です。「Delay 4 Sec.」の 設定は、電源ボタンを押して4秒後にシステムをシャットダウンす ることを意味します。「Instant-Off」の設定では、電源ボタンを押し たら直ちにシステムをシャットダウンします。 設定: Delay 4 Sec. (ディフォルト), Instant-Off

#### **IRQ#** Activity

サスペンドモード機能で定義した時間が経過すると、システムは待 機モードからサスペンドモードに移行し、CPUクロックを停止させ てディスプレイをオフにします。この時、プライマリーとして設定 されているIRQが作動すると、システムは直接通常(Full-On)モード に復帰します。IRQがセカンダリーとして定義されている場合は、 システムはドリーム(Dream)モードという省電力状態に移行します。 ディスプレイ表示がオフである以外は通常モードで稼動し、対応す るIRQが割り込み処理を終えると、サスペンドモードに復帰しま す。たとえば、システムがLANに接続されていて、ファイルサーバ ーから割り込みを受けると、システムはドリームモードに移行して 相当する呼び出しルーチンを実行します。

IRQ 3, 4, 5, 6, 7, 8, 9, 10, 11, 14, 15の設定: Primary, Secondary, Disabled IRQ 12設定: Primary, Secondary

IRQ 8, 9, 10, 11, 15のディフォルト値: Disabled

IRQ 3, 4, 5, 7, 12, 14のディフォルト値: Primary

# プラグ&プレイ・PCI設定 PNP/PCI Configuration

| ROM PCI/ISA BIOS (2A5LEF09)<br>PNP/PCI CONFIGURATION<br>AWARD SOFTWARE, INC.                                                                      |                                                                                                    |  |  |  |
|----------------------------------------------------------------------------------------------------|----------------------------------------------------------------------------------------------------|--|--|--|
| PNP OS Installed : No<br>Resources Controlled By : Auto<br>Reset Configuration Data : Disabled<br>IRQ Sequence : 9,10, 11, 5, 7, 4, 3, 12, 15, 14 | CPU to PCI Write Buffer Enabled   PCI Dynamic Bursting Enabled   PCI Master 0 WS Write Enabled   PCI Delay Transaction Disabled   PCI Master Read Prefetch Enabled   PCI Master Read Prefetch Enabled   PCI#2 Master 1 WS Write Enabled   PCI#2 Master 1 WS Read Enabled   PCI#2 Master 1 WS Read Enabled   PCI IRQ Actived By Level   Assign IRQ For VGA Enabled   Esc: Quit t+++ : Select Item   F1<: Help PU/PD/+/- : Modify   F5<: Old Values (Shift)F2 : Color   F6<: Load BIOS Defaults F7<: Load Setup Defaults |  |  |  |

#### **PNP OS Installed**

Windows 95のようにOSがプラグ&プレイ機能に対応している場合 は №es」に設定します。 設定: No (ディフォルト), Yes

#### **Resources Controlled By**

BIOSで全てのシステムリソースを自動設定させるには Auto」に設定 します。競合するリソースが見つかった場合は、「Manual」に設定し てください。

設定: Auto (ディフォルト), Manual (IRQ-/DMA-に割り当てられるマ ニュアル設定: Legacy ISA, PCI/ISA PnP)

#### **Reset Configuration Data**

有効設定(Enabled)で、現在のBIOS設定をクリアしディフォルト設定 に戻します。

設定: Enabled, Disabled (ディフォルト)

#### **IRQ Sequence**

PCI IRQ シーケンスを選択します。 設定: 15, 11, 10, 9, 12, 14, 5, 7, 3, 4; 9, 10, 11, 5, 7, 4, 3, 12, 15, 14 (ディ フォルト)

#### CPU to PCI Write Buffer

有効設定(Enabled)で、システムコントローラの内部バッファ82C586 へのデータとアドレスのアクセスが可能になり、CPUが待機状態か ら開放されます。 設定: Enabled (ディフォルト), Disabled

PCI Dynamic Bursting

有効設定(Enabled)で、継続するPCIサイクルが同じ1KB空間のアド レスであれば、PCIコントローラーはPCI転送をバーストモードで実 行し PCIバスの処理能力を向上させます。 設定: Enabled (ディフォルト), Disabled

#### PCI Master 0 WS Write

有効設定(Enabled)で、PCIマスタードライブがDRAMにデータを書 き込むとき待機状態無しのサイクル(zero-wait state-cycle)を実行します。 設定: Enabled (ディフォルト), Disabled

#### PCI Delay Transaction

この機能を有効(Enable)にすると、新しいPCIマスターの要求がある と現在のPCIマスターサイクルを中止して受理し、その後で再受諾さ れた先のPCIマスターにデータ転送します。 設定: Disabled (ディフォルト), Enabled

#### **PCI Master Read Prefetch**

有効設定(Enabled)で、PCIバスマスターがDRAMからデータを読む とき、メモリコントローラーがDRAMデータをプリフェッチしま す。

設定: Enabled (ディフォルト), Disabled

#### PCI#2 Master 1WS Write

有効設定(Enabled)で、PCIバスマスターがデータをスレーブとなる ものに書き込むとき、one-wait-state TRDY# レスポンスにします。 設定: Enabled (ディフォルト), Disabled

#### PCI#2 Master 1WS Read

有効設定(Enabled)で、PCIバスマスターがデータをスレーブとなる ものから読込むとき、one-wait-state TRDY# レスポンスにします。 設定: Enabled (ディフォルト), Disabled

#### PCI IRQ Actived By

上級の技術者以外はこの設定をディフォルトにしておくことを推奨 します。

設定: Level (ディフォルト), Edge

#### Assign IRQ For VGA

使用しているPCIのVGAカードがIRQを必要としない場合は「Disabled」を選択します。IRQが1つ開放され、他のリソースに割り当てられます。 設定: Enabled (ディフォルト), Disabled

#### Used MEM Base Addr.

この機能はResources Controlled Byが「Manual」に設定されていて、 IRQ-/ DMA-が「PCI/ISA PnP」に設定されているとき表示され、アド オンカードのメモリベースのアドレスを選択できます。 設定: C800 (ディフォルト), CC00, D000, D800, DC00, N/A

#### Used MEM Length

この機能はResources Controlled Byが「Manual」に設定されていて、 IRQ-/ DMA-が「PCI/ISA PnP」に設定されているとき表示され、アド オンカードのメモリブロックサイズを割り当てられます。 設定: 8K (ディフォルト), 16K, 32K, 64K

# BIOSの標準設定実行Load BIOS Defaults

BIOSのディフォルト(標準)設定は、必要最低限のシステムパフォーマン スを確立するために最適な各パラメーターの設定がされています。製造 元はバイナリイメージをROMに書き込む前に、MODBINを通してディ フォルト設定を変更している可能性があります。

# Setupの標準設定実行Load Setup Defaults

この項目を選択すると、システムが自動的にBIOSとチップセット機能 を工場出荷時のディフォルト値の設定に戻します。マザーボードのトラ ブルシュートを行うときは、BIOSの標準設定を実行してください。

# デバイスの接続 Integrated Peripherals

| ROM PCI/ISA BIOS (2A5LEF09)<br>INTEGRATED PERIPHERALS<br>AWARD SOFTWARE, INC.                                                                                                    |                                                                                                    |                                                                                                    |  |  |  |
|----------------------------------------------------------------------------------------------------|----------------------------------------------------------------------------------------------------|----------------------------------------------------------------------------------------------------|--|--|--|
| IDE HDD Block Mode<br>On-Chip Primary PCI IDE<br>On-Chip Secondary PCI IDE<br>IDE Primary Master PIO<br>IDE Primary Master PIO<br>IDE Secondary Master PIO<br>IDE Secondary Slave PIO<br>IDE Primary Master UDMA<br>IDE Primary Slave UDMA<br>IDE Secondary Master UDMA | : Enabled<br>: Enabled<br>: Auto<br>: Auto<br>: Auto<br>: Auto<br>: Auto<br>: Auto<br>: Auto<br>: Auto<br>: Auto<br>: Auto | Onboard FDD Controller : Enabled<br>Onboard Serial Port 1 : 3F8/IRQ4<br>Onboard Serial Port 2 : 2F8/IRQ3<br>UART 2 Mode : Stanadard<br>Onboard Parallel Port : 378/IRQ7<br>Onboard Parallel Mode : SPP |  |  |  |
| IDE Secondary Slave UDMA<br>HDD S.M.A.R.T. Capability                                                                                                    | : Auto<br>: Disabled                                                                                                    | Esc: Quit ++-++ : Select Item<br>F1 : Help PU/PD/+/- : Modify                                                                                                    |  |  |  |
| USB Controller                                                                                                    | : Disabled                                                                                                    | F5 : Old Values (Shift)F2 : Color<br>F6 : Load BIOS Defaults<br>F7 : Load Setup Defaults                                                                                                    |  |  |  |

#### IDE HDD Block Mode

有効設定(Enabled)で、システムがブロックモードのハードディスク に読み出し及び書き込み要求を実行します。 設定: Enabled (ディフォルト), Disabled

#### **On-Chip Primary PCI IDE**

有効設定(Enabled)でオンボードのプライマリーPCI IDEが利用できま す。HDDコントローラカードを使用する場合は「Disabled」に設定し てください。設定: Enabled (ディフォルト), Disabled

#### **On-Chip Secondary PCI IDE**

有効設定(Enabled)でオンボードのセカンダリーPCI IDEが利用できま す。HDDコントローラカードを使用する場合は「Disabled」に設定し てください。設定: Enabled (ディフォルト), Disabled

#### **IDE Primary Master PIO**

PCIのプライマリーIDEハードディスク(マスター)モードの自動また はマニュアル設定を選択します。 設定: Auto (ディフォルト), Mode 0, Mode 1, Mode 2, Mode 3, Mode 4

#### IDE Primary Slave PIO

PCIのプライマリーIDEハードディスク(スレープ)モードの自動また はマニュアル設定を選択します。 設定: Auto (ディフォルト), Mode 0, Mode 1, Mode 2, Mode 3, Mode 4

#### **IDE Secondary Master PIO**

PCIのセカンダリーIDEハードディスク(マスター)モードの自動また はマニュアル設定を選択します。 設定: Auto (ディフォルト), Mode 0, Mode 1, Mode 2, Mode 3, Mode 4

**IDE Secondary Slave PIO** 

PCIのセカンダリーIDEハードディスク(スレーブ)モードの自動また はマニュアル設定を選択します。 設定: Auto (ディフォルト), Mode 0, Mode 1, Mode 2, Mode 3, Mode 4

#### **IDE Primary Master UDMA**

プライマリー マスター ハードディスク モードの第1PCI IDEチャネ ルの選択、またはハードディスクがUDMA(DMAより高速のUltra DMA)に対応している場合は、自動認識ができますUDMAの利点を生 かすためには、バスマスタードライバをインストールする必要があ ります。このドライバはソフトウェアユーティリティに含まれてい ます。FICのWebサイトからダウンロードすることもできます。 設定: Auto (ディフォルト), Disabled

#### IDE Primary Slave UDMA

プライマリー スレーブ ハードディスク モードの第1PCI IDEチャネ ルの選択、またはハードディスクがUDMA(DMAより高速のUltra DMA)に対応している場合は、自動認識ができます。 設定: Auto (ディフォルト), Disabled

#### **IDE Secondary Master UDMA**

セカンダリー マスター ハードディスク モードの第 2 PCI IDEチャネ ルの選択、またはハードディスクがUDMA (DMAより高速のUltra DMA)に対応している場合は、自動認識ができますUDMAの利点を生 かすためには、バスマスタードライバをインストールする必要があ ります。このドライバはソフトウェアユーティリティに含まれてい ます。FICのWebサイトからダウンロードすることもできます。 設定: Auto (ディフォルト), Disabled

#### **IDE Secondary Slave UDMA**

セカンダリー スレーブ ハードディスク モードの第2 PCI IDEチャネ ルの選択、またはハードディスクがUDMA(DMAより高速のUltra DMA)に対応している場合は、自動認識ができます。 設定: Auto (ディフォルト), Disabled

#### HDD S.M.A.R.T. Capability

"S.M.A.R.T" と は 、 "Self-Monitoring, Analysis and Reporting Technology"(自己監視・分析・報告技術)のことです。有効設定 で、ハードディスクドライブの不具合を原因とするシステムダウン (**全てではない**)を防止するためのアシストをします。この機能を使用 するにはハードディスクが S.M.A.R.Tに対応していなければなりま せん。設定: Enabled, Disabled (ディフォルト)

#### **USB** Controller

オンボードのUSB機能を使用しない場合は、無効Disabled)に設定します。設定Enabled, Disabled (ディフォルト)

#### **BIOS Support USB Keyboard**

上の機能を「Enabled」に設定すると、この機能が表示されます。 USBデバイスが自動的に検出されないときや、USBデバイスにドラ イバが付いているときは、DOSモードでこのドライバをインストー ルしてください。 設定: Setup (ディフォルト), DOS

#### **Onboard FDD Controller**

有効設定(Enabled)で、フロッピーディスクドライブ(FDD)コントロー ラがアクティブになります。 設定: Enabled (ディフォルト), Disabled

#### **Onboard Serial Port 1**

シリアルポート1がオンボードI/Oコントローラーを使用していれ ば、シリアルポートのパラメーターを調整できます。I/Oカードを装 着する必要がある場合は、COM3とCOM4が必要になる場合があり ます。

設定: 3F8/IRQ4 (ディフォルト), 3E8/IRQ4, 2F8/IRQ3, 2E8/IRQ3, Disabled

#### **Onboard Serial Port 2**

シリアルポート2がオンボードI/Oコントローラーを使用していれば、 シリアルポートのパラメーターを調整できます。I/Oカードを装着す る必要がある場合は、COM3とCOM4が必要になる場合があります。 設定: 2F8/IRQ3 (ディフォルト), 3E8/IRQ4, 2E8/IRQ3, 3F8/IRQ4, Disabled

#### UART 2 Mode

シリアルポート2がIRポートとして使用されている場合 JRモードの 設定が可能です COM2をIRとしてでなくシリアルポートとして利用 する場合は、 أStandard 」に設定します。 設定: HPSIR, ASKIR, Standard (ディフォルト)

**IR Function Duplex** 

赤外線機能のデータ転送方法を選択します。 設定: Half (ディフォルト), Full

#### RxD, TxD Active

アクティブ信号の受信と送信の設定が可能です。但し、この分野に詳 しい技術者以外は変更しないことを推奨します。 設定: Hi, Hi (ディフォルト); Hi, Lo; Lo, Hi; Lo, Lo

#### **Onboard Parallel Port**

パラレルポートがオンボードのI/Oコントローラーを利用している場合、既定値からのパラメーター値の選択が可能です。 設定: Disabled, 278/IRQ5, 3BC/IRQ7, 378/IRQ7 (ディフォルト)

#### **Onboard Parallel Mode**

最新規格の各プリンターに接続できます。IBM PC/XT、PC/AT、またはPS/2システムで使われている双方向性のパラレルポートなどの標準パラレルポート(SPP)には SPP」を選択します。拡張パラレルポート (Extended parallel port)と標準のパラレルポートの両方には、EPP/SPP」を選択します。MicrosoftとHPの拡張パラレルポート (Extended Capabilities Parallel Port)には ECP」を選択します。ECP とEPPの両ポートには ECP/EPP」を選択します。 設定: SPP (ディフォルト), EPP/SPP, ECP, ECP/EPP

#### ECP Mode Use DMA

Onboard Parallel Modeの設定で「ECP」、または「ECP + EPP」を 選択した場合 DMA(Direct Memory Access)チャネルの設定が可能で す。

設定:3(ディフォルト),1

#### Parallel Port EPP Type

Onboard Parallel Modeの設定で EPP/SPP」、またば ECP/EPP」 を選択した場合、EPPタイプのバージョン設定ができます。 設定: EPP1.9 (ディフォルト), EPP1.7

# パスワードの設定Supervisor/User Password

|                                             | ROM PCI/ISA B<br>CMOS SET<br>AWARD SOF | ios (2a5lef09)<br>"Up utility<br>Tware, Inc. |                       |
|---------------------------------------------|----------------------------------------|----------------------------------------------|-----------------------|
| STANDARD CMOS SETUP                         |                                        | INTEGRATED                                   | ) PERIPHERALS         |
| <b>BIOS FEATURES SETUP</b>                  |                                        | SUPERVISO                                    | R PASSWORD            |
| CHIPSET FEATURES SETU                       | P                                      | USER PASSWORD                                |                       |
| POWER MANAGEMENT SETUP                      |                                        | IDE HDD AUTO DETECTION                       |                       |
| PNP/PCI CONFIGURATION<br>LOAD BIOS DEFAULTS | NFIGURATION<br>DEFAULTS                |                                              | SETUP<br>It saving    |
| LOAD SETUP DEFAULTS                         |                                        |                                              |                       |
| Esc: Quit<br>F10: Save & Exit Setup         |                                        | t + → + : Sele<br>(Shift)F2 : Cha            | nct Item<br>nge Color |
|                                             | Change/Set/Di                          | sable Password                               |                       |

パスワードの設定は、CMOS Setupユーティリティで行います。パスワ ードの入力を要求されるので、8文字以内のパスワードを入力し 「Enter」キーを押してください。確認要求が表示されたらもう一度同 じパスワードを入力し「Enter」キーで確定してください。パスワード を無効にするには、パスワードの入力を要求されたとき「Enter」キー を2回押してください。メッセージが表示され、パスワードは入力され ません。

機能設定 (BIOS Feature Setup)のSecurity Optionの項目で「System」を 選択し、Supervisor Passwordを設定した場合、CMOS Setup Utility画面に 入るたびにSupervisor Passwordの入力が必要です。「System」を選択 し、User Passwordを設定した場合、システムを起動するたびにUser Passwordの入力が必要です。Security Optionの項目で「Setup」を選択 し、User Passwordを設定した場合は、システムを再起動したときにのみ パスワードの入力が必要となります。

#### Clear Password

パスワードを忘れてしまった場合は、CPWジャンパーを利用してパ スワードを解除することができます。

まずシステムの電源を落として、ケースのカバーをはずします。 CPWジャンパーの位置を確認し、そこにジャンパーピンのキャップ をかぶせショートさせます。キャップを取り除いたらシステムを再 起動させます。この手順によって、パスワードは解除され、入力は 不要になります。

# IDEハードディスクの自動検出 IDE HDD Auto Detection

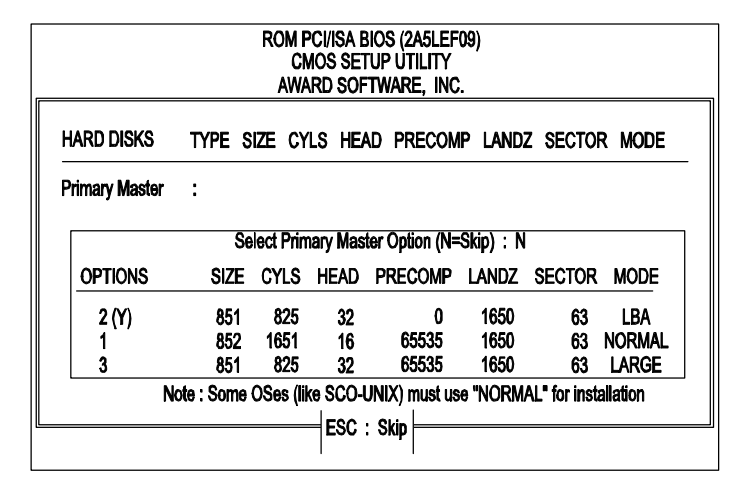

新しいハードディスクを設置すると、IDEハードディスクの自動検出機 能によって自動的に認識されます。これは新しいハードディスクの自動 設定に便利です。この機能によるIDEハードディスクのパラメーター設 定は4つまで可能です。BIOSによって推奨された設定を利用する場合は 「Y」を選択します。また、マニュアルによる各パラメーターの設定も できます。設定終了後は、「Esc」キーでメインメニューに戻ってくだ さい。正しく認識されているかはStandard CMOS Setup画面で確認でき ます。

# 設定の保存終了 Save and Exit Setup

| ROM PCI/ISA BIOS (2A5LEF09)<br>CMOS SETUP UTILITY<br>AWARD SOFTWARE, INC. |                               |                                  |                        |
|---------------------------------------------------------------------------|-------------------------------|----------------------------------|------------------------|
| STANDARD CMOS SETUP                                                       |                               | INTEGRATED PERIPHERALS           |                        |
| BIOS FEATURES SETUP                                                       |                               | SUPERVISOR PASSWORD              |                        |
| CHIPSET FEATURES SETUP                                                    |                               | USER PASSWORD                    |                        |
| POWER MANAGEMENT SETUP                                                    |                               | IDE HDD AUTO DETECTION           |                        |
| PNP/PCI CONFIGURATION<br>LOAD BIOS DEFAULTS                               | SAVE to CMOS and EXIT (Y/N)?N |                                  | SETUP<br>JT SAVING     |
| LOAD SETUP DEFAULTS                                                       |                               |                                  | _                      |
| Esc: Quit<br>F10: Save & Exit Setup                                       |                               | t + → + : Sel<br>(Shift)F2 : Cha | ect Item<br>Inge Color |
| Save Data to CMOS & Exit SETUP                                            |                               |                                  |                        |

各設定の変更後、「Esc」キーでメインメニューに戻ります。カーソル を「Save and Exit Setup」に合わせるか、「F10」キーを押して、「Y」を 入力すると、CMOS Setupの変更を保存します。何も変更しなかった場 合は、もう一度「Esc」キーで、または「Exit Without Saving」にカーソ ルを合わせ、「Y」を入力すると設定は変更されません。画面の中央に 下記のようなメッセージが表示されたら、CMOSにデータの変更を保存 しSetupユーティリティを終了します。

SAVE to CMOS and EXIT (Y/N)?

# 設定の未保存と終了Exit without Saving

この項目を選択し、下記のようなメッセージが画面の中央に表示された ら、CMOSの設定を変更しないでSetupユーティリティを終了します。

Quit Without Saving (Y/N)?

**注意:**この章に記載されるディフォルト設定と実際のディフォルト設定は異なる場合があります。